## How to Make an Appointment

### OFFICIAL SITE Waterman \ +

 $\mathbf{C}$ 

home that offers a range of accommodations. The management and staff do a fine job of making all residents comfortable with a wide level of activities. The Culinary Department excels. Retiring here was the best move we could have made.

# and click on it

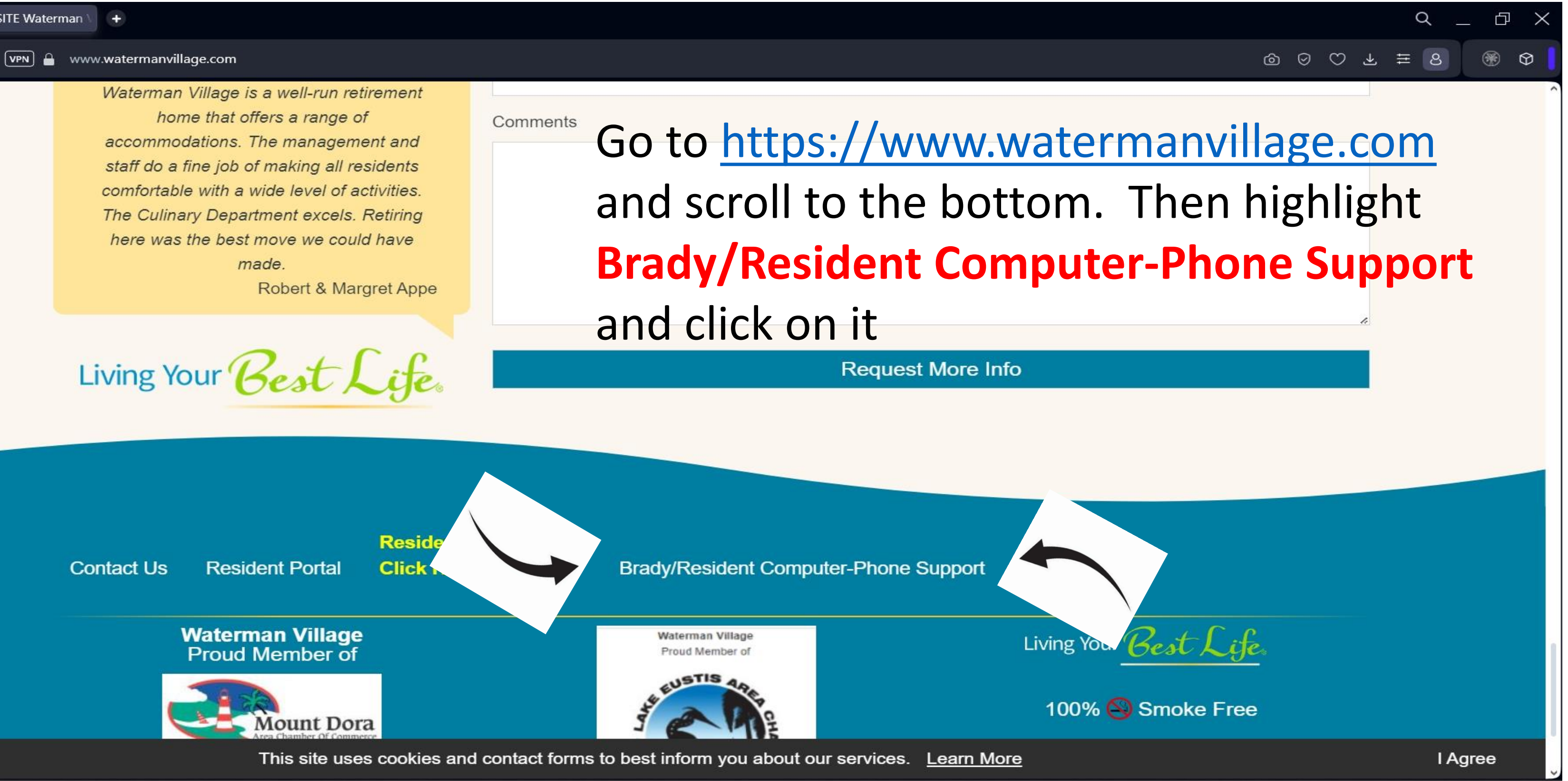

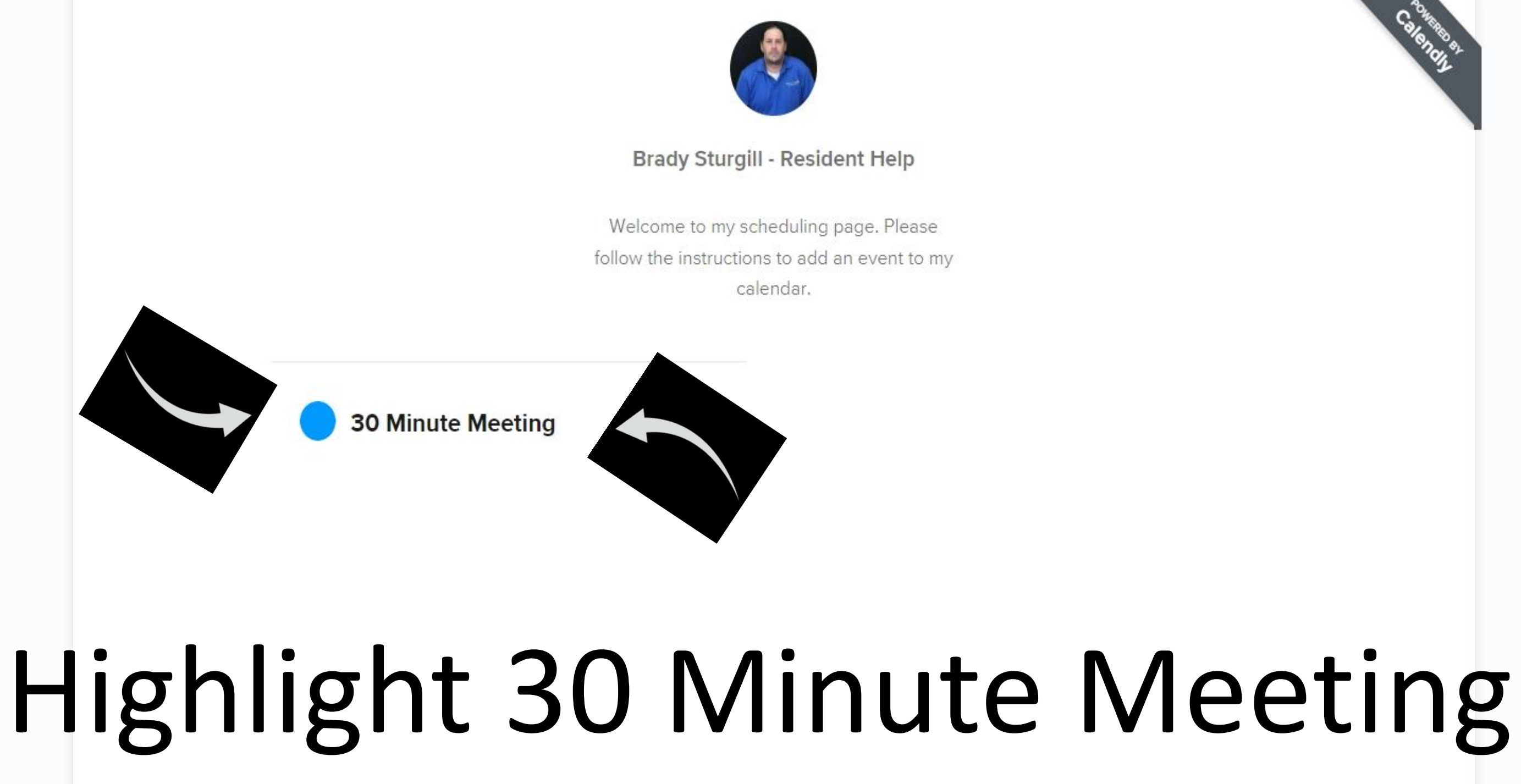

## and Click on it with the Hand

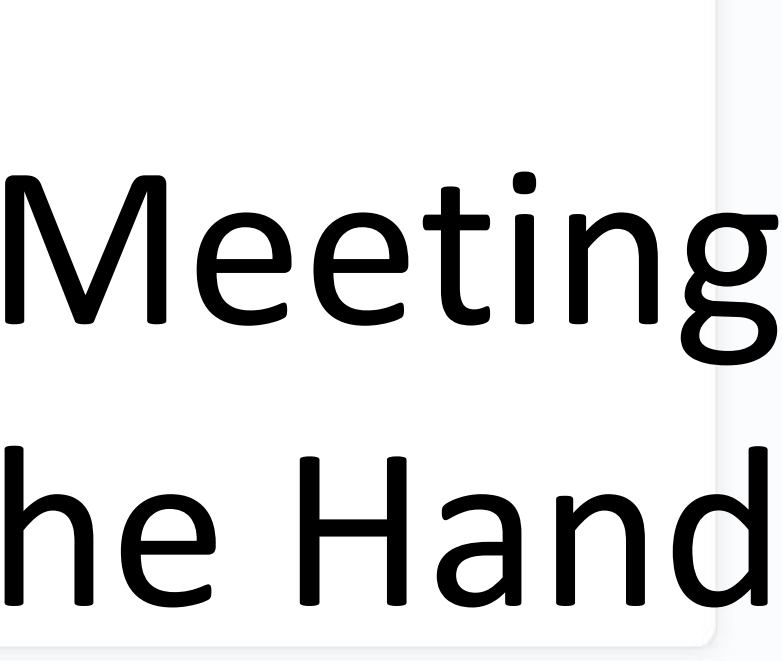

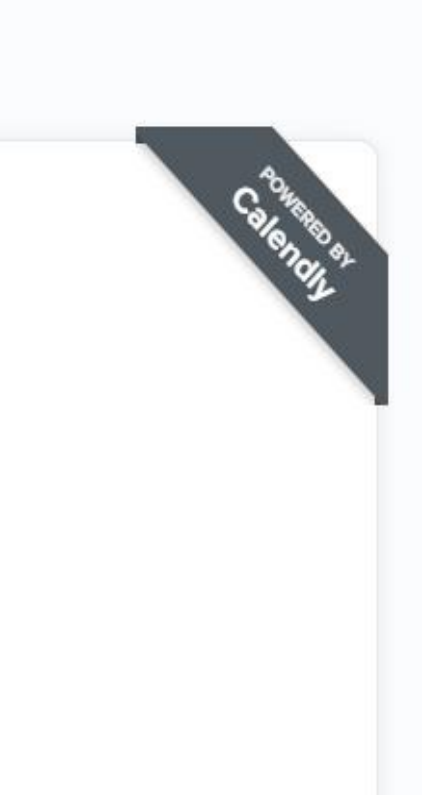

\_\_\_\_ ⊘ ⊘ ₹ <u>∓</u> 8

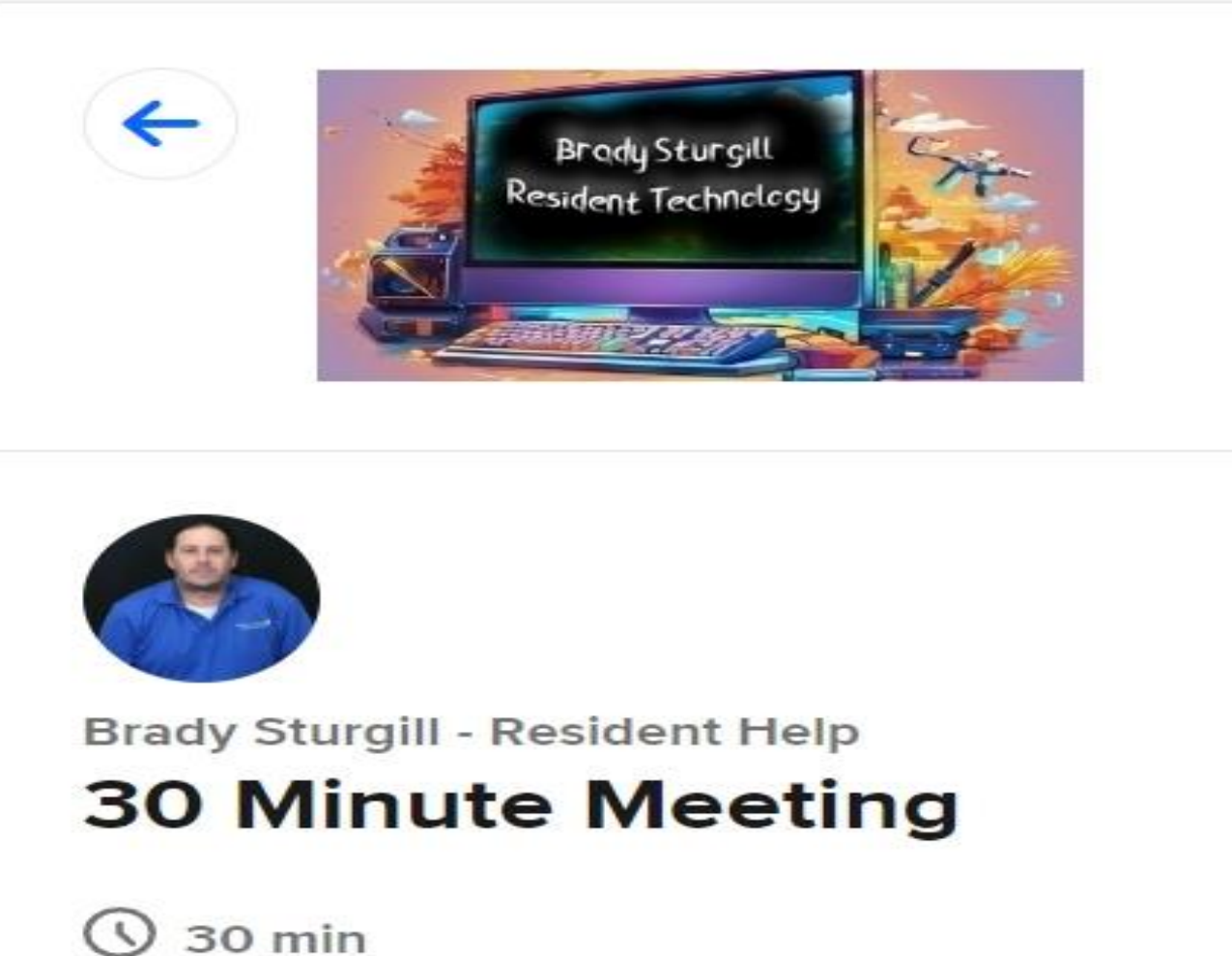

### Select a Date & Time

< May 2024

| SUN | MON | TUE | WED |  |
|-----|-----|-----|-----|--|
|     |     |     | 1   |  |
| 5   | 6   | 7   | 8   |  |
| 12  | 13  | 14  | 15  |  |
| 19  | 20  | 21  | 22  |  |
| 26  | 27  | 28  | 29  |  |

### Time zone

S Eastern Time - US & Canada (8:22pm) -

## Choose the date in Blue you would like to set Appointment

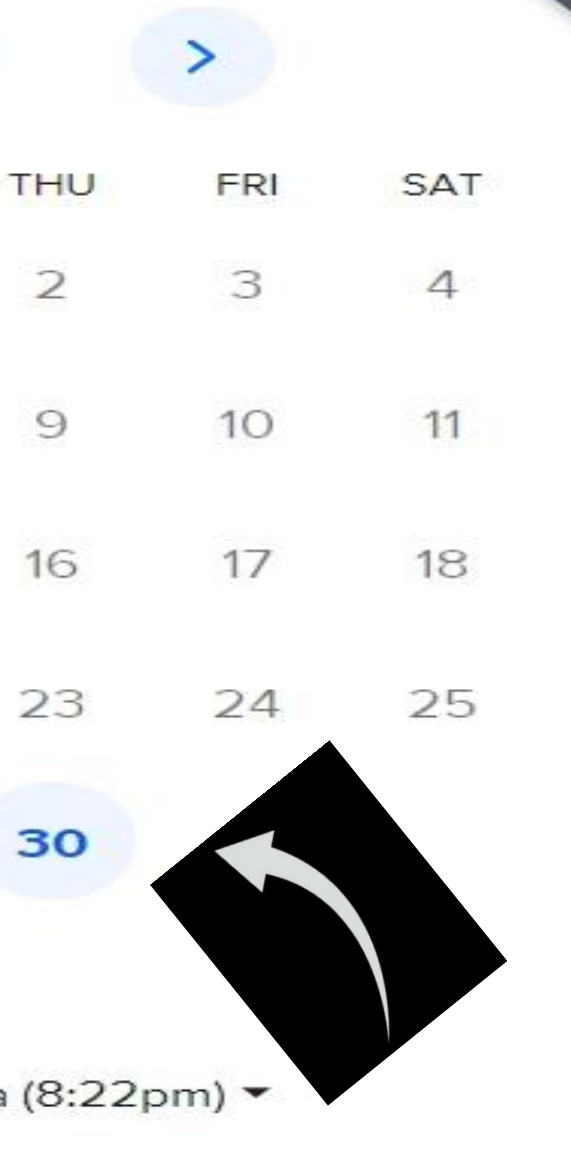

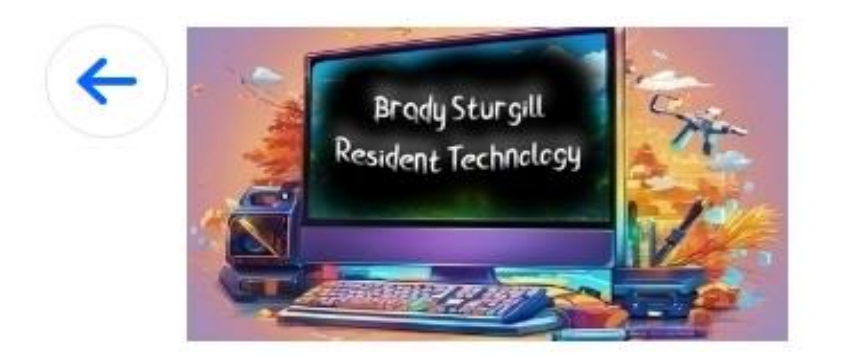

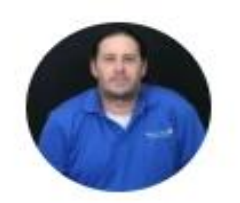

Brady Sturgill - Resident Help **30 Minute Meeting** 

() 30 min

### Select a Date & Time

|     | <   | N   | 1ay 202 | 4   | >   |  |
|-----|-----|-----|---------|-----|-----|--|
| SUN | MON | TUE | WED     | THU | FRI |  |
|     |     |     | 1       | 2   | 3   |  |
| 5   | 6   | 7   | 8       | 9   | 10  |  |
| 12  | 13  | 14  | 15      | 16  | 17  |  |
| 19  | 20  | 21  | 22      | 23  | 24  |  |
| 26  | 27  | 28  | 29      | 30  | 31  |  |

Time zone

S Eastern Time - US & Canada (8:23pm) •

### Now select the time in Blue that you would like Appointment

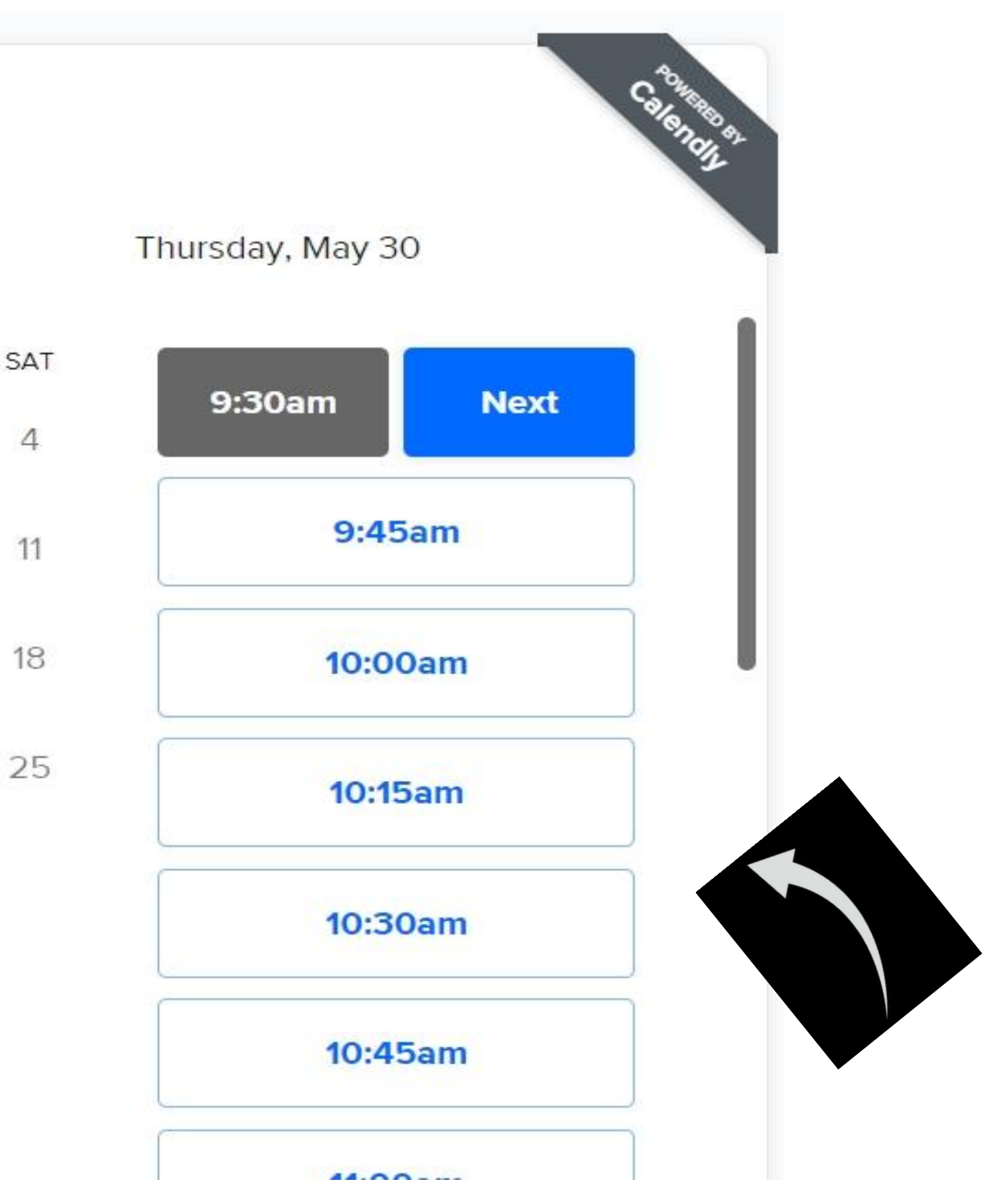

| Email *<br>Email *<br>Add Guests<br>Add Guests<br>Location *<br>Any location                                                                                                    | C Brody Sturgill<br>Resident Technology | Enter Details<br>Name *                                                                            |
|----------------------------------------------------------------------------------------------------|-----------------------------------------|----------------------------------------------------------------------------------------------------|
| Image: Sturgill - Resident Help   Brady Sturgill - Resident Help   30 Minute Meeting   Image: Sturgill - Resident Help   Image: Sturgill - Resident Help   Image: Sturgill - Resi |                                         | Email *                                                                                            |
| Brady Sturgill - Resident Help<br><b>30 Minute Meeting</b><br>(V) 30 min<br>Location *<br>Any location                                                                                                    |                                         | (Add Guests                                                                                        |
| © 30 min Any location                                                                                                    | Brady Sturgill - Resident Help          | Location *                                                                                         |
|                                                                                                    | () 30 min                               | Any location                                                                                       |
| 9:30am - 10:00am, Thursday, May 30,<br>2024 Please share anything that will help prepare for or<br>meeting.                                                                                                    | 9:30am - 10:00am, Thursday, Ma<br>2024  | ay 30, Please share anything that will help prepare for ou<br>meeting.                             |
| Eastern Time - US & Canada                                                                                                    | Eastern Time - US & Canada              |                                                                                                    |
| By proceeding, you confirm that you be and agree to Calendly's Terms of Use and Privac                                                                                                    |                                         | By proceeding, you confirm that you by the set of and agree the Calendly's Terms of Use and Privac |
| Cookie settings Report abuse                                                                                                    | Cookie settings Repo                    | ort abuse                                                                                          |

### Finish by filling out your Name, Email, Location and Comments for Appointment. When ready select Schedule Event and your finished

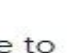